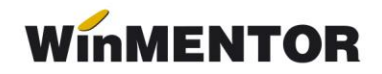

## Restaurare bază de date

Pentru restaurarea bazei de date a unei firme pe un alt calculator, trebuie parcurși următorii pași:

**1**. Se va descărca modulul restaurare de pe ftp://ftp.winmentor.ro/WinMentor/. După descărcare, executabilul se va dezarhiva și se va muta la în directorul "WinMent", unde regăsiți și "Mentor.exe".

## Observație!

Este necesar ca versiunea modulului "Restaurare" să coincidă cu cea a programului **WinMENTOR**.

Numărul versiunii îl puteți observa la deschiderea programului, (figura 1).

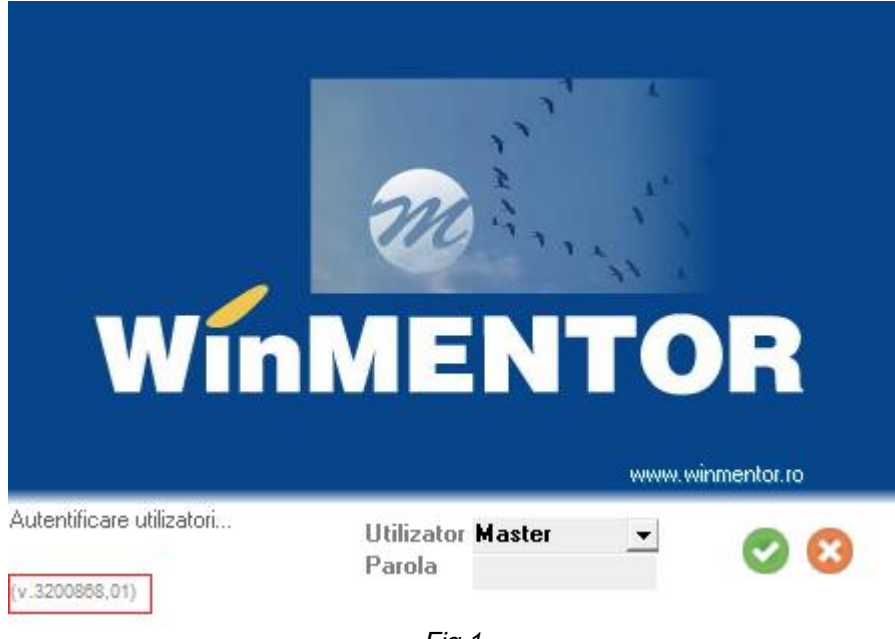

Fig.1

**2**. Creați în **WinMENTOR** o firmă nouă de test, cu luna și anul de pornire la fel cu cea a firmei pe care doriți să o restaurați.

**3**. Creați în MSAVE un nou folder cu denumirea prescurtată a firmei nou create. În acest folder mutați salvarea facută pentru firma pe care doriți să o restaurați.

4. Deschideti modulul "Restaurare" și alegeți arhiva corespunzătoare.